# Ranocchi

#### DATI IDENTIFICATIVI DELL'AGGIORNAMENTO

| Applicativo:      | Gis redditi |
|-------------------|-------------|
| Versione:         | 21.01.0.c00 |
| Tipo Versione     | Completa    |
| Data di rilascio: | 27/05/2021  |

Gentile cliente,

La informiamo che è disponibile un aggiornamento GIS REDDITI.

<u>Da GIS Start Web:</u> cliccare sull'icona di visualizzazione aggiornamenti e scaricare l'aggiornamento (operazione automatica se attivo il download manager)

Dal sito Ranocchi: accedere all'area riservata del sito

http://www.ranocchi.it ed effettuare il download del file

"GISREDDITI\_Com\_2110c0\_fsetup0.exe"

(Aggiornamenti software\2021\GISREDDITI\GISREDDITI 21.01.00.00)

# COMPATIBILITA' E INSTALLAZIONE

| GIS PAGHE            | 21.03.00 |
|----------------------|----------|
| GIS PARCELLAZIONE    |          |
| GIS ANTIRICICLAGGIO  |          |
| GIS CONTABILITA'     | 21.01.01 |
| GIS 770              |          |
| GIS BASE APPLICATIVI | 21.00.03 |
| GIS 2021 IMMOBILI    | 21.00.02 |

L'installazione dell'applicativo è identica per tutti i tipi di server (LINUX o WINDOWS) e può essere eseguita da un qualsiasi client in cui è presente l'applicativo GIS REDDITI.

Per effettuare l'installazione dell'aggiornamento eseguire le seguenti operazioni

Da Gis Start Web:

- 1. nella sezione AGGIORNAMENTI cliccare sull'icona di download per scaricare l'aggiornamento 🛃
- 2. una volta scaricato cliccare sull'icona verde per installare l'aggiornamento 🗡

Dal sito Ranocchi:

- 1. Effettuare il download del file *GISREDDITI\_Com\_2110c0\_fsetup0.exe* dall'area riservata del sito *ranocchi.it*
- 2. Salvare il file in una qualsiasi cartella di un client in cui è presente la procedura GISREDDITI
- 3. Eseguire il file con un doppio click del mouse
- 4. Selezionare il nome del *server* o *locale*
- 5. Selezionare la *sigla* da aggiornare
- 6. Selezionare il tasto installa per procedere con l'aggiornamento

### AVVERTENZE

Redditi 2021 – Gestione Isa 2021

Implementazioni IMU 2021

E' importante ricordare che per completare l'installazione di un qualsiasi aggiornamento occorre **SEMPRE** entrare, almeno una volta, nella procedura che l'installatore ha aggiornato (in questo caso "2021 Redditi").

L'aggiornamento è comprensivo di tutte le segnalazioni di anomalie pervenute dopo il rilascio della versione precedente.

# Ranocchi

GIS Gestione Studio Contabilità Bilanci Redditi

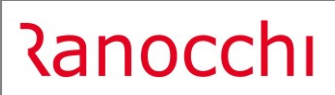

# SOMMARIO

| ISA 2021                            |  |
|-------------------------------------|--|
| ISA- ACQUISIZIONE FILE PRECALCOLATI |  |
| ELABORAZIONE ISA                    |  |
| IMPLEMENTAZIONI                     |  |
| CORREZIONI                          |  |

# ISA 2021

### Funzionalità operative

Attivata la gestione degli ISA 2021.

I pulsanti relativi sono posizionati nell'ultima scheda di ogni quadro di reddito RE, RF e RG di tutti i modelli di dichiarazione:

| <u>1</u> - Variazioni in aumento (1)                                         |                       | 2 - Variazioni in aumento (2) |                                                     | 3 - Variazione in diminuzione (1) |         |            |  |  |  |
|------------------------------------------------------------------------------|-----------------------|-------------------------------|-----------------------------------------------------|-----------------------------------|---------|------------|--|--|--|
| <u>4</u> - Variazioni in diminuzione (2)                                     | <u>5</u> - Determ     | ninazione del reddito (1)     | ddito (1) <u>6</u> - Determinazione del reddito (2) |                                   |         |            |  |  |  |
| - Indici Sintetici di Affidabilita' fiscale                                  |                       |                               |                                                     |                                   |         |            |  |  |  |
| Codice attivita' 712021 CONTROLLO DI QUALITA' E CERTIFICAZIONE D BG15U BG15U |                       |                               |                                                     |                                   |         |            |  |  |  |
| Rigo F22 o H22 del quadro degli elementi cont                                |                       | □ <                           |                                                     |                                   |         |            |  |  |  |
| Codice attivita' prevalente (nullo)                                          |                       |                               |                                                     |                                   |         |            |  |  |  |
| Prelievo <u>D</u> ati                                                        | <u>V</u> isualizza IS | A <u>I</u> SA                 | Esito ISA                                           |                                   | Gestion | e anagrafe |  |  |  |
|                                                                              |                       | Manutenzione ISA              |                                                     |                                   |         |            |  |  |  |
|                                                                              |                       |                               |                                                     |                                   |         |            |  |  |  |
|                                                                              |                       |                               |                                                     |                                   |         |            |  |  |  |

Il campo "Codice attività prevalente" si attiva solo in presenza di un contribuente avente codice attività 712021 per la corretta scelta dell'ISA da compilare in base all'attività effettivamente svolta dallo stesso.

#### Procedura di installazione e recupero dati contabili / extracontabili

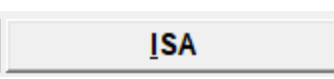

Il pulsante permette di accedere alla gestione dell'indice collegato.

La prima volta che si preme il pulsante, dopo aver installato la versione GIS Redditi corrente, la procedura si predispone per l'installazione del programma di gestione ISA nel computer in cui si sta lavorando.

L'installazione avviene con una semplice "decompressione" di archivi compressi (che può anche durare qualche minuto per cui si invita ad attendere, pazientemente, la conclusione).

Al termine dell'installazione:

 se esistono dati per l'anno precedente (cioè se lo scorso anno è stata utilizzata la procedura GIS Redditi 2020 per la compilazione del dichiarativo e dell'ISA, oppure è stato effettuato il recupero dai file telematici), viene richiesta la conferma dell'importazione nella gestione ISA attuale laddove ancora compatibile.

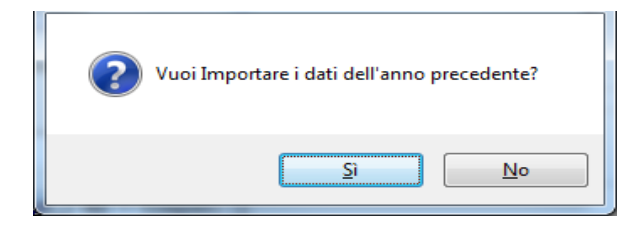

Ranocchi

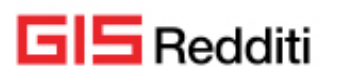

L'importazione si riferisce puramente ai dati extracontabili, ad esclusione quindi dei dati del quadro "Elementi contabili" i cui importi devono riferirsi all'anno d'imposta corrente e sono oggetto di trasferimento tramite il programma di importazione in Redditi da GIS Contabilità.

La medesima importazione è comunque ottenibile in qualsiasi momento tramite l'utilizzo della scelta "Solo dati extracontabili" selezionabile all'interno del pulsante Prelievo Dati , descritto successivamente. Al termine dell'importazione, viene aperto il programma di gestione completa dell'ISA specifico in base all'attività descritta nel quadro di reddito.

 Se non esistono dati per l'anno precedente (cioè se lo scorso anno non è stata utilizzata la procedura GIS Redditi 2020 per la compilazione del dichiarativo e dello studio, né è stato effettuato il recupero dai file telematici), al termine dell'installazione viene direttamente aperto il programma di gestione completa dell'ISA specifico in base all'attività descritta nel quadro di reddito.

#### Prelievo <u>D</u>ati

Il pulsante permette di effettuare il recupero dei dati per l'ISA collegato con la possibilità di differenziare la tipologia di dati prelevati:

| Schermo | Stampe | Funzioni | Help                                                                                 |
|---------|--------|----------|--------------------------------------------------------------------------------------|
| 5       |        |          |                                                                                      |
|         |        |          | Solo dati contabili     Solo dati extracontabili     Solo ISA precalcolato     Tutto |
|         |        |          | Qk                                                                                   |

#### Solo dati contabili

Effettua il recupero dei soli dati che confluiscono nel quadro "Elementi contabili" dell'ISA e che sono oggetto di trasferimento tramite il programma di importazione in Redditi da GIS Contabilità.

Il prelievo può essere utilizzato in caso di necessità di rilettura dei dati da contabilità (che il programma di importazione in Redditi memorizza in un apposito file di appoggio); i dati recuperati sono pertanto aggiornati all'ultima importazione in Unico eseguita da GIS Contabilità.

N.B. I dati prelevati sostituiscono totalmente quelli eventualmente già presenti nell'ISA attuale.

### Solo dati extracontabili

Effettua il recupero dei dati extracontabili (ad esclusione quindi dei dati del quadro "Elementi contabili"), laddove ancora compatibili, con il corrispondente ISA utilizzato per la compilazione di Redditi 2020 tramite la procedura GIS Redditi 2020, oppure dai record specifici recuperati dallo scompattamento dei file telematici.

Il prelievo può essere utilizzato in qualsiasi momento, soprattutto se non si è provveduto a confermare l'importazione dati da anno precedente in sede di prima apertura ISA.

N.B. I dati prelevati sostituiscono totalmente quelli eventualmente già presenti nell'ISA attuale.

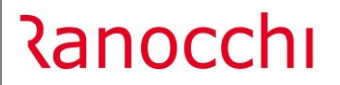

Solo ISA precalcolato

Permette di riacquisire il file precalcolato precedentemente importato; le eventuali modifiche fatte manualmente nel folder dati forniti dall'Agenzia all'interno degli ISA verranno perse.

C Tutto

Effettua contestualmente il recupero sia dei dati contabili sia dei dati extracontabili, con le modalità già descritte per le due scelte precedenti.

### **Gestione degli ISA**

Alla gestione dell'ISA si accede tramite il pulsante **ISA**. Dopo aver effettuato l'inserimento/modifica dei dati al fine di eseguirne la verifica e visualizzare l'esito finale occorre utilizzare il pulsante **sociale** posizionato nella barra superiore della maschera.

Al fine di richiamare le istruzioni ministeriali relative all'ISA in gestione occorre premere sul pulsante

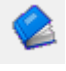

Nel quadro degli elementi contabili (F o H) è attiva la funzione di visualizzazione del dettaglio degli importi presenti nei vari righi: tale funzione, così come nei quadri di reddito, si attiva con la pressione dei tasti "Shift+F6".

Il pulsante di uscita 罐 ritorna prima ai quadri dell'ISA e quindi al quadro di reddito effettuando il

savataggio dei dati inseriti; si abilita il pulsante Visualizza ISA, tramite cui l'ISA diventa

richiamabile e visualizzabile in tutte le sue pagine (ma non più modificabile).

L'ISA può essere "riaperto" in ogni momento cliccando sul bottone relativo.

### Stampa ISA

| 😻 Stampa ISA 2020              |                                                                                              |          | -         |    | × |  |  |  |  |
|--------------------------------|----------------------------------------------------------------------------------------------|----------|-----------|----|---|--|--|--|--|
| ● Stampa su carta bianca       | □ Salta pagina ad ogni pannello<br>□ Stampa solo pannello corrente<br>☑ Visualizza anteprima |          |           |    |   |  |  |  |  |
| Stampa esito del calcolo       |                                                                                              | Selezion | na (ALT+S | 5) |   |  |  |  |  |
| OK (ALT + K) Annulla (ALT + A) |                                                                                              |          |           |    |   |  |  |  |  |
| Stampa modello ministeriale    |                                                                                              |          |           |    |   |  |  |  |  |
| Stampa modello ministeriale    |                                                                                              |          |           |    |   |  |  |  |  |

E' possibile eseguire:

- la stampa dell'ISA in forma di brogliaccio su carta bianca;
- la stampa dell'ISA su modello ministeriale.

# Chiarimenti procedurali sul recupero dei dati contabili e sulla gestione ISA

# 1. <u>Recupero dati da contabilità per il popolamento del quadro "Elementi contabili" degli ISA</u>

Il quadro viene alimentato automaticamente alla prima apertura dell'ISA SOLO SE la più recente importazione in Redditi, eseguita dal programma di contabilità, ha generato anche i riporti per gli ISA, in base agli agganci con i righi del quadro F o H presenti nei conti contabili. In tale situazione, non è necessario utilizzare la scelta "Solo dati contabili" all'interno del pulsante Prelievo Dati , in quanto l'apertura dell'ISA è già autonomamente in grado di reperire i valori da ribaltare nel quadro F o H.

Al contrario, cioè *in tutti i casi in cui non siano visibili importi nel quadro F o H*, occorre procedere come di seguito indicato:

 tramite il programma Recupero da Contabilità → Stampa importazione dati, verificare la presenza dei riporti, per l'ISA, nell'archivio esistente alimentato dall'importazione in Redditi, in riferimento al contribuente

La stampa risultante deve contenere i riporti nei righi dell'ISA, come da esempio nell'immagine seguente:

| Anno | Azienda | Tipo<br>dich. | Prog<br>dich. | Mod. | Quadro<br>Rigo/Colonna | Importo / Valore | Tipo | Sigla origine | Data       | Descrizione                                                      |
|------|---------|---------------|---------------|------|------------------------|------------------|------|---------------|------------|------------------------------------------------------------------|
| 2020 | 9       | SC            | 1             | 1    | RFRIC-2020             | 31.870,00        | С    | DICH-RED      | 27/05/2021 | Attività: 01 Ammontare ricavi esercizio al 31-12-2020            |
|      |         |               |               |      | Totale                 | 31.870,00        |      |               |            |                                                                  |
| 2020 | 9       | SC            | 1             | 1    | ROL01                  | 25.870,00        | С    | DICH-RED      | 27/05/2021 | Attività: 01 Conto: 60.01.001 - RICAVI DA CESSIONI DI BENI       |
|      |         |               |               |      |                        | 6.000,00         | С    | DICH-RED      | 27/05/2021 | Attività: 01 Conto: 60.01.005 - RICAVI DA PRESTAZIONE DI SERVIZI |
|      |         |               |               |      | Totale                 | 31.870,00        |      |               |            |                                                                  |
| 2020 | 9       | SC            | 1             | 1    | ROL02                  | -1.547,00        | С    | DICH-RED      | 27/05/2021 | Attività: 01 Conto: 73.01.013 - MERCI C/ACQUISTI                 |
|      |         |               |               |      | Totale                 | -1.547,00        |      |               |            |                                                                  |
| 2020 | 9       | SC            | 9             |      | QF001001               | 25.870,00        | С    | DICH-RED      | 16/10/2020 | Attività: 01 Conto: 60.01.001 - RICAVI DA CESSIONI DI BENI       |
|      |         |               |               |      | Totale                 | 25.870,00        |      |               |            |                                                                  |
| 2020 | 9       | SC            | 9             |      | QF010001               | 1.547,00         | С    | DICH-RED      | 16/10/2020 | Attività: 01 Conto: 73.01.013 - MERCI C/ACQUISTI                 |
|      |         |               |               |      | Totale                 | 1.547,00         |      |               |            |                                                                  |
| 2020 | 9       | SC            | 9             |      | QF021001               | 54.657,07        | С    | DICH-RED      | 16/10/2020 | Attività: Ol Valore beni strumentali                             |
|      |         |               |               |      | Totale                 | 54.657,07        |      |               |            |                                                                  |

- Se la stampa suddetta riporta valori per i righi del quadro F o H, è sufficiente rientrare in procedura Redditi, accedere al quadro di reddito del dichiarativo, posizionarsi nell'ultima scheda disponibile ed utilizzare la scelta "Solo dati contabili" all'interno del pulsante Prelievo Dati.
- Se invece la stampa suddetta NON riporta valori per i righi del quadro F o H, deve essere rieseguito il passaggio in Unico tramite la scelta apposita Recupero da Contabilità → Importazione su REDDITI, seguito dal recupero dei dati contabili tramite il pulsante <a href="Prelievo Dati">Prelievo Dati</a> (scelta "Solo dati contabili").

Per verificare la presenza e l'analiticità dei valori confluiti nei righi del modello ISA, è sempre possibile eseguire in qualsiasi momento la Stampa importazione dati da Gis Contabilità, aggiornata all'ultima importazione in Redditi eseguita.

# 2. <u>Quadro "Elementi contabili": riporto dati da quadro di reddito</u>

La prevalenza dei valori nel quadro degli elementi contabili perviene dagli agganci dei conti contabili ai righi dell'ISA, tramite l'esecuzione del programma di importazione in Redditi di Gis Contabilità. Esistono poi alcuni gruppi di righi del quadro F o H che vengono invece intenzionalmente alimentati tramite lettura di alcuni campi specifici del quadro di reddito del dichiarativo corrispondente.

Tale metodologia è stata sviluppata allo scopo preciso di riportare nell'ISA, laddove esista una rispondenza diretta ed univoca con i righi del quadro di reddito, i valori effettivamente presenti in quest'ultimo, ancorché derivanti da modifiche manuali effettuate dall'utente.

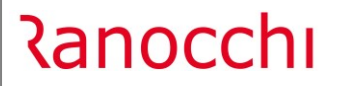

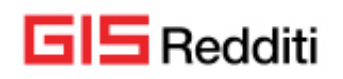

Il ribaltamento degli importi sopra menzionati dai righi del quadro di reddito ai righi collegati del quadro elementi contabili dell'ISA, avviene semplicemente accedendo all'ISA dal dichiarativo tramite il pulsante

Così come avviene per i riporti nell'ISA eseguiti in sede di importazione in Redditi (frutto degli agganci con i righi del quadro F o H presenti nei conti contabili), anche i riporti nell'ISA dal quadro di reddito possono essere verificati tramite la Stampa importazione dati da "Recupero da contabilità" dopo essere entrati nell'ISA ed averlo confermato (in modo che si sia innescato il ribaltamento dei dati dal quadro di reddito all'ISA):

| Anno | Azienda | Tipo<br>dich. | Prog<br>dich. | Mod. | Quadro<br>Rigo/Colonna | Importo / Valore                      | Tipo | Sigla origine | Data       | Descrizione                                                      |
|------|---------|---------------|---------------|------|------------------------|---------------------------------------|------|---------------|------------|------------------------------------------------------------------|
|      |         |               |               |      |                        | · · · · · · · · · · · · · · · · · · · |      |               |            |                                                                  |
| 2020 | 9       | SC            | 1             |      | QF001001               | 25.870,00                             | С    | DICH-RED      | 27/05/2021 | Attività: 01 Conto: 60.01.001 - RICAVI DA CESSIONI DI BENI       |
|      |         |               |               |      |                        | 6.000,00                              | С    | DICH-RED      | 27/05/2021 | Attività: 01 Conto: 60.01.005 - RICAVI DA PRESTAZIONE DI SERVIZI |
|      |         |               |               |      | Totale                 | 31.870,00                             |      |               |            |                                                                  |
| 2020 | 9       | SC            | 1             |      | QF005001               | 2.000,00                              | S    | RF007001      |            | Plusvalenze patrimoniali art.86                                  |
|      |         |               |               |      | Totale                 | 2.000,00                              |      |               |            |                                                                  |
| 2020 | 9       | SC            | 1             |      | QF010001               | 1.547,00                              | С    | DICH-RED      | 27/05/2021 | Attività: 01 Conto: 73.01.013 - MERCI C/ACQUISTI                 |
|      |         |               |               |      | Totale                 | 1 547,00                              |      |               |            |                                                                  |
| 2020 | 9       | SC            | 1             |      | QF012001               | 5.200,00                              | S    | RF055006      |            | Spese manutenzione e riparazione art. 102 comma 6                |
|      |         |               |               |      | Totale                 | 5.200,00                              |      |               |            |                                                                  |
| 2020 | 9       | SC            | 1             |      | QF017001               | 60,00                                 | S    | RF055012      |            | Irap 10%                                                         |
|      |         |               |               |      |                        | 362,00                                | S    | RF055050      |            | Maggior valore quote di ammortamento (Codice 50)                 |
|      |         |               |               |      | Totale                 | 422,00                                |      |               |            |                                                                  |
| 2020 | 9       | SC            | 1             |      | QF017004               | 362,00                                | S    | RF055050      |            | Maggior valore quote di ammortamento (Codice 50)                 |
|      |         |               |               |      | Totale                 | 362,00                                |      |               |            |                                                                  |
| 2020 | 9       | SC            | 1             |      | QF017008               | 60,00                                 | S    | RF055012      |            | Irap 10%                                                         |
|      |         |               |               |      | Totale                 | 60,00                                 |      |               |            |                                                                  |
| 2020 | 9       | SC            | 1             |      | QF019001               | 4.046,00                              | S    | RF055013      |            | Interessi passivi                                                |
|      |         |               |               |      | Totale                 | 4.046,00                              |      |               |            |                                                                  |
| 2020 | 9       | SC            | 1             |      | QF021001               | 54.657,07                             | С    | DICH-RED      | 27/05/2021 | Attività: Ol Valore beni strumentali                             |
|      |         |               |               |      | Totale                 | 54.657,07                             |      |               |            |                                                                  |
| 2020 | 9       | SC            | 1             |      | QF021002               | 10.000,00                             | С    | DICH-RED      | 27/05/2021 | Attività: 01 Valore beni str. F21 col. 2                         |
|      |         |               |               |      | Totale                 | 10 000 00                             |      |               |            |                                                                  |

# 3. Quadro elementi contabili: modifiche manuali degli importi

### Quadro F – Imprese

| File Record Report Impostazioni ?                                              |                   |                      |        |            |      |  |  |  |
|--------------------------------------------------------------------------------|-------------------|----------------------|--------|------------|------|--|--|--|
| 🖻 🧏 🏂 📄 🎟 👌 🔌 🦉 🖨                                                              |                   |                      |        |            |      |  |  |  |
| Dati Anagrafici Quadro A Quadro B Quadro C Quadro E Quadro                     | F Note Aggiuntive | Dati forniti dall'Ag | jenzia |            |      |  |  |  |
| Imposte sui redditi Dati Automatici Dati manuali Risultato                     |                   |                      |        |            |      |  |  |  |
| F01 - Ricavi di cui alle lettere a) e b) dell'art. 85, comma 1, del TUIR,      |                   | 446.152              | 0      | 446.152    | ,00  |  |  |  |
| F02 - Altri proventi considerati ricavi                                        |                   | 0                    | 0      | 0          | ,00, |  |  |  |
| - di cui alla lettera f) dell'art. 85, comma 1, del TUIR                       | 0                 | 0                    | 0      | ,00        |      |  |  |  |
| F03 - Ulteriori componenti positivi per migliorare il profilo di affidabilita' | 0                 | 0                    | 0      | <b>,00</b> |      |  |  |  |
| F04 - Incrementi di immobilizzazioni per lavori interni                        | Rateizzazione     | 0                    | 0      | 0          | ,00  |  |  |  |
| F05 - Altri proventi e componenti positive                                     | 0                 | 6.218                | 1.000  | 7.218      | ,00  |  |  |  |

Ogni riporto automaticamente effettuato dalla procedura (sia che provenga dagli agganci agli ISA dei conti contabili, sia che provenga da righi collegati del quadro di reddito), avviene nei relativi campi della prima colonna "Dati Automatici" che determina, unitamente agli importi presenti nella colonna centrale "Dati manuali", il valore della terza colonna "Risultato", sempre disabilitata e l'unica a comparire nelle stampe e nel telematico degli ISA.

La colonna "Dati Automatici" rappresenta quindi il dato proveniente dalla procedura, suscettibile di essere sostituito automaticamente qualora si modifichino i dati nell'archivio alimentato dall'importazione in Unico oppure si modifichino valori nei righi collegati del quadro di reddito.

# Anche qui è attiva la funzione di visualizzazione del dettaglio degli importi presenti nei vari righi: tale funzione, così come nei quadri di reddito, si attiva con la pressione dei tasti "Shift+F6" dopo essersi posizionati in un rigo in corrispondenza della colonna dati automatici.

Di norma, l'importo finale è pari all'importo automatico (cioè la colonna "Risultato" contiene lo stesso valore presente nella colonna "Dati Automatici"); ogniqualvolta l'utente abbia necessità di intervenire sull'importo finale del rigo (cioè sul valore contenuto nella colonna "Risultato"), deve sempre operare sulla colonna "Dati manuali" mentre NON deve intervenire direttamente sulla colonna "Dati Automatici", allo scopo di preservare l'importo finale voluto.

L'inserimento di importi nella colonna "Dati manuali" deve avvenire per differenza (valore positivo o valore negativo) rispetto alla precedente e al risultato voluto, dal momento che la colonna "Risultato" contiene appunto la somma algebrica delle due colonne precedenti.

# Esempio di importo finale maggiore del dato automatico:

F03 - Ulteriori componenti positivi per migliorare il profilo di affidabilita'

| F03 - Ulteriori componenti positivi per migliorare il profilo di affidabilita' |               | 0     | 0     | 0     | ,00 |
|--------------------------------------------------------------------------------|---------------|-------|-------|-------|-----|
| F04 - Incrementi di immobilizzazioni per lavori interni                        | Rateizzazione | 0     | 0     | 0     | ,00 |
| F05 - Altri proventi e componenti positive                                     | 0             | 6.218 | 1.000 | 7.218 | ,00 |

# Esempio di importo finale minore del dato automatico:

| F04 - Incrementi di immobilizzazioni per lavori interni | Rateizzazione | 0     | 0      | 0     | ,00 |
|---------------------------------------------------------|---------------|-------|--------|-------|-----|
| F05 - Altri proventi e componenti positive              | 0             | 6.218 | -1.000 | 5.218 | ,00 |

# Quadro H – Professionisti

Ogni riporto automaticamente effettuato dalla procedura (sia che provenga dagli agganci agli ISA dei conti contabili, sia che provenga da righi collegati del quadro di reddito), avviene nei relativi campi.

Anche qui è attiva la funzione di visualizzazione del dettaglio degli importi presenti nei vari righi: tale funzione, così come nei quadri di reddito, si attiva con la pressione dei tasti "Shift+F6" dopo essersi posizionati in un rigo in corrispondenza della colonna dati automatici.

| ^             | ATTENZIONE                                                                                      |
|---------------|-------------------------------------------------------------------------------------------------|
|               | Sia relativamente al quadro F-Imprese che al quadro H-Professionisti, l'esecuzione della scelta |
| $\overline{}$ | "Solo dati contabili" o della scelta "Tutto, presenti nel pulsante Prelievo Dati determina      |
|               | l'impostazione dei valori automatici, per cui:                                                  |
|               | - nei quadri F o H, viene azzerato ogni importo all'interno della colonna "Dati manuali"        |
|               | (oltre che, naturalmente, riportato il valore automatico nella colonna "Dati                    |
|               | Automatici").                                                                                   |

# ISA- ACQUISIZIONE FILE PRECALCOLATI

### **Premessa**

L'art. 9-bis, DL n. 50/2017 ha introdotto i nuovi "Indici sintetici di affidabilità fiscale" (ISA) in luogo degli studi di settore / parametri, che esprimono su una scala da 1 a 10 il grado di affidabilità fiscale riconosciuto al contribuente.

Per determinare il punteggio di affidabilità del contribuente, oltre ai dati indicati nel mod. ISA, sono necessari "ulteriori dati", resi disponibili dall'Agenzia delle Entrate.

Tali ulteriori dati sono "raccolti" dai modelli dichiarativi di annualità precedenti (ad esempio, ricavi, rimanenze, reddito) nonché da altre banche dati (ad esempio, dati desunti dalla CU).

Come previsto dall'Agenzia nel Provvedimento 28.01.2021, gli ulteriori dati sono **acquisiti nel "Cassetto fiscale"**, all'interno dell'area riservata del sito Internet dell'Agenzia accessibile agli utenti abilitati ad Entratel / Fisconline ovvero tramite un soggetto incaricato.

In base a tale provvedimento gli "ulteriori dati" necessari per l'applicazione degli ISA relativi al 2020 possono essere acquisti tramite:

- accesso **puntuale** da parte del contribuente al proprio cassetto fiscale;
- accesso puntuale da parte dell'intermediario incaricato alla trasmissione telematica in possesso della delega per la consultazione del Cassetto fiscale del contribuente al cassetto fiscale di quest'ultimo;
- richiesta massiva da parte dell'intermediario incaricato alla trasmissione telematica (delegato o meno alla consultazione del Cassetto fiscale del contribuente)

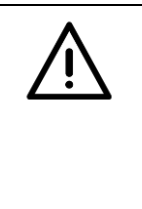

### ATTENZIONE

Ai fini della <u>predisposizione del file telematico</u> per la richiesta massiva degli ulteriori dati ISA nonchè <u>per la predisposizione della delega</u> finalizzata alla richiesta dei dati ISA per gli intermediari non delegati alla consultazione del cassetto fiscale potete consultare la nota operativa dell'aggiornamento GIS BASE versione 19.01.5c rilasciato in data 14.06.2019.

# Modalità operativa

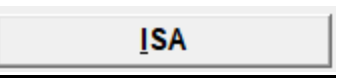

Accedendo all'ISA dal quadro di reddito il programma, se non presente il file precalcolato, effettua la seguente richiesta

| ndici Sintetici di Affidabili | ta' fiscale        |                                      |                  |                   |       |                  |
|-------------------------------|--------------------|--------------------------------------|------------------|-------------------|-------|------------------|
| Codice attività 43            | ,9909 🚥            | ALTRE ATTIVITA' DI LAVORI            | SPECIALIZZATI    |                   | AG69U |                  |
| Rigo F28 o G15 del quadro     | degli elementi con | tabili dell'ISA di riferimento (Eser | zione IVA)       |                   |       | □ <              |
| Prelievo <u>D</u> ati         |                    | <u>V</u> isualizza ISA               | ISA              | <u>E</u> sito ISA |       | Gestione anagraf |
|                               |                    |                                      | Manutenzione ISA |                   |       |                  |
|                               |                    | CIE                                  |                  |                   |       |                  |

Rispondendo sì il programma apre il percorso del file dove l'operatore indicherà il file precalcolato puntuale e/o massivo che avrà precedentemente scaricato dal cassetto fiscale e salvato nel pc.

Ranocchi

GIS Redditi

Una volta che l'operatore ha indicato il percorso del file puntuale e/o massivo il programma si memorizza i dati ivi contenuti e la richiesta di cui sopra non verrà più effettuata; se ci fosse la necessità di riacquisire il file precalcolato si potrà procedere attraverso il prelievo dati- solo ISA precalcolato

| Prelievo <u>D</u> ati     | <u>V</u> isualizza ISA | <u>I</u> SA      | <u>E</u> sito ISA | <u>G</u> estione anagrafe |
|---------------------------|------------------------|------------------|-------------------|---------------------------|
|                           |                        | Manutenzione ISA |                   |                           |
| 📋 Prelievo dati contabili |                        |                  |                   | ×                         |
| <b>F C</b>                |                        | II 🔁             | 2                 |                           |
|                           |                        |                  |                   |                           |
|                           | ⊖ Solo dati c          | ontabili         |                   |                           |
|                           | Solo dati e            | xtracontabili    |                   |                           |
|                           | Solo ISA pi            | recalcolato      |                   |                           |
|                           | ⊂ Tutto                |                  | -                 |                           |
|                           |                        | Ok               | 1                 |                           |
|                           |                        | <u> </u>         |                   |                           |
|                           |                        |                  |                   |                           |

### rispondendo sì alla richiesta effettuata successivamente dal programma

| GIS | $\times$                                                                                                    |
|-----|----------------------------------------------------------------------------------------------------|
|     | II file ISAxml e' gia' stato copiato<br>precedentemente nel server.<br>Lo sovrascrivo col file selezionato? |
|     | Sì No                                                                                                    |

Si fa presente che in caso di riacquisizione le eventuali modifiche fatte precedentemente nel file precalcolato all'interno degli ISA verranno perse.

Accedendo agli ISA in seguito all'acquisizione del file precalcolato i valori presenti nello stesso saranno visibili all'interno del folder dati forniti dall'Agenzia

| Ranocchi                                                                                                    | <b>GIS</b> Redo                                                                           | diti                                   | Versione<br>Data                      | 21.01.0 c00<br>27/05/2021 |
|----------------------------------------------------------------------------------------------------|-------------------------------------------------------------------------------------------|----------------------------------------|---------------------------------------|---------------------------|
| File Record Report Impostazioni ?                                                                                  |                                                                                           |                                        |                                       |                           |
| 🖻 🧏 🧏 🔚 📰 🛛 🎍 🔮                                                                                                    | è 📲 🖨                                                                                     |                                        |                                       |                           |
| Dati Anagrafici Quadro A - Imprese Quadro B                                                                        | Quadro C Quadro F Note Aggiun                                                             | tive Dati forniti                      | dall'Agenzia                          |                           |
| DATI PRECOMPILATI E DATI MODIFICATI E                                                                              | OAL SOGGETTO DICHIARANTE                                                                  |                                        |                                       |                           |
| Valore pre                                                                                                    | compilato Modifica                                                                        | Valore mod                             | ificato                               |                           |
| IDF001 - Coefficiente individuale per la stima dei                                                                 | ricavi/compensi                                                                           |                                        |                                       |                           |
|                                                                                                    | 0                                                                                         |                                        |                                       |                           |
| IDF002 - Coefficiente individuale per la stima del                                                                 | valore aggiunto                                                                           |                                        |                                       |                           |
|                                                                                                    | 0                                                                                         |                                        |                                       |                           |
| IDF004 - Costi per l'acquisto di materie prime, su<br>periodo di imposta precedente (per gli IS<br>o ricavo fisso) | ssidiarie, semilavorati e merci e per la p<br>A con trattamento ad aggio è neutraliz<br>0 | produzione di serv<br>zata la componer | vizi relativi al<br>nte ad aggio<br>0 |                           |
| IDF005 - Costi per l'acquisto di materie prime, su                                                                 | ssidiarie, semilavorati e merci e per la p                                                | oroduzione di serv                     | vizi relativi                         |                           |
| a due periodi di imposta precedenti                                                                                |                                                                                           |                                        |                                       |                           |
|                                                                                                    | 0                                                                                         |                                        | 0                                     |                           |
| IDF015 - Ammortamenti per beni mobili strumenta                                                                    | ali (media della trasformata logaritmica<br>0                                             | dei sette periodi                      | d'imposta prec.)                      |                           |

I dati forniti dall'Agenzia possono anche essere modificati come previsto dalla normativa; per farlo occorre indicare il flag sulla casella posta in corrispondenza della colonna modifica inserendo altresì, laddove previsto, l'importo modificato a fianco.

| File Record Report Impo             | ostazioni ?                   |                |                 |                |                   |                           |   |
|-------------------------------------|-------------------------------|----------------|-----------------|----------------|-------------------|---------------------------|---|
| 🖻 🧏 🧏 🔡 🖬                           | 🎍 🔌 📲                         |                |                 |                | г                 |                           | 1 |
| Dati Anagrafici Quadro A (Lavo      | oro autonomo) Quadro B        | Quadro C       | Quadro E        | Quadro H       | Note Aggiuntive   | Dati forniti dall'Agenzia |   |
| DATI PRECOMPILATI E DATI            | I MODIFICATI DAL SOGO         | ETTO DICI      | HIARANTE        |                | -                 |                           |   |
|                                     | Valore precompilat            | to             | Modifica        | Valo           | ore modificato    |                           |   |
| IDF001 - Coefficiente individual    | e per la stima dei ricavi/com | pensi          |                 |                |                   |                           |   |
|                                     | 0,0645027830                  | 03768          |                 |                |                   |                           |   |
| IDF002 - Coefficiente individuale   | e per la stima del valore agg | giunto         |                 |                |                   |                           |   |
|                                     | -0,02676243704                | 48664          |                 |                |                   |                           |   |
| IDE012 - Anno di inizio attività ri | isultante in 'Anagrafe Tribu' | taria'         |                 |                |                   |                           |   |
|                                     |                               | 2007           |                 |                | 200               | 99                        |   |
| IDF051 - Valore di riferimento de   | ei Ricavi/Compensi calcolato  | o sulla base ( | dei dati riferi | ti alle otto a | nnualità preceden | ti                        |   |
|                                     | 20.471                        | ,0000          |                 |                |                   |                           |   |
|                                     |                               |                |                 |                |                   |                           |   |

# **ELABORAZIONE ISA**

Dopo aver effettuato l'inserimento/modifica dei dati precalcolati utili al calcolo degli ISA e compilato gli altri dati previsti dal modello stesso contabili ed extra contabili al fine di eseguirne la verifica e visualizzare il conteggio finale occorre utilizzare il pulsante posizionato nella barra superiore della maschera.

| a                                                                                                    | no                                                                                                    | cchi                                                                                                    |                                                                                                    | GIS                                                                                                    | Redd                                                                                  | iti                                                                                   | Versior<br>Data           | 1e                                                                                                    | 21.01.0 c0<br>27/05/202                                                                                                   |
|----------------------------------------------------------------------------------------------------|----------------------------------------------------------------------------------------------------|----------------------------------------------------------------------------------------------------|----------------------------------------------------------------------------------------------------|----------------------------------------------------------------------------------------------------|---------------------------------------------------------------------------------------|---------------------------------------------------------------------------------------|---------------------------|----------------------------------------------------------------------------------------------------|----------------------------------------------------------------------------------------------------|
|                                                                                                    | <b>.</b>                                                                                                    |                                                                                                    |                                                                                                    |                                                                                                    |                                                                                       |                                                                                       |                           |                                                                                                    |                                                                                                    |
| Indi                                                                                                  | ce Sintetico                                                                                                    | di Affidabilita'                                                                                                    | Prospetto Econ                                                                                                    | omico                                                                                                    | Probabilita' di                                                                       | i assegnazione a                                                                      | і МоВ                     | IVA                                                                                                    |                                                                                                    |
|                                                                                                    |                                                                                                    |                                                                                                    | INDICE                                                                                                    | SINTETIC                                                                                                   | O DI AFFI                                                                             | DABILITA                                                                              | .'                        |                                                                                                    |                                                                                                    |
| IIISAA<br>Il tuo Is<br>benefici<br>Per il pe<br>che il pu<br>anche a<br>dell'app<br>Sele<br>(Il calco | AFF Indice<br>sa, con punteg<br>i premiali previ<br>eriodo d'impost<br>unteggio che t<br>attraverso la m<br>dicazione degli<br>eziona il risu<br>olo e l'ISA verra | Sintetico di Affidabilita':<br>gio pari o superiore a 8, ti peri<br>sti dal provvedimento del 30/0<br>a 2019, il provvedimento del 3<br>permette l'accesso ai benefici<br>edia semplice dei livelli di affida<br>indici sintettici di affidabilità fisc<br>Itato di questo calcolo con<br>anno chiusi e si ritornerà a GIS? | 1,88<br>hette l'accesso ai<br>4/2020 dell'ADE.<br>0/04/2020 dell'ADE preve<br>premiali può essere deten<br>ibilità ottenuti a seguito<br>ale per i periodi d'imposta<br>ne definitivo - OPZION | Per massimizzare I<br>Nel rigo F03 attua<br>de altresi ATTE<br>minato<br>2018 e 2019.<br>E NON UTILIZZABII | il punteggio degli in<br>Ilmente è indicato il<br><del>INZIONE: il massim</del><br>LE | dicatori, aggiungi il<br>valore<br><del>o degli importi pres</del><br>punteggio' è si | valore                    | 17.627,00 nel rigo F03 <b>R</b><br>- 'Ulteriori componenti per massi<br>imizzare il punteggio di tutti gli ir | <b>iporta</b><br><del>nizzare il</del><br>dicatori.                                                                       |
| INDICA                                                                                                |                                                                                                    | TARI DI AFFIDABILITA' (doppi                                                                                                    | o click per aprire il dettag                                                                                                    | io)                                                                                                    | 1                                                                                     |                                                                                       |                           |                                                                                                    |                                                                                                    |
| N°<br>1                                                                                               | Codice                                                                                                    | Dispui per addette                                                                                                    |                                                                                                    |                                                                                                    | Punteggio                                                                             | <u>^</u>                                                                              | Ulteriori con             | iponenti per massimizzare punte                                                                               | ggio                                                                                                    |
| 2                                                                                                    | IIE00101<br>IIE00201                                                                                                    | Valore aggiunto per addetto                                                                                                    |                                                                                                    |                                                                                                    | 5,79                                                                                  | <u>*</u>                                                                              |                           | 3.70                                                                                                    | 5,00 🛰                                                                                                    |
| 3                                                                                                    | IIE00201                                                                                                    | Reddito per addetto                                                                                                    |                                                                                                    |                                                                                                    | 1,00                                                                                  | •                                                                                     |                           | 1/ 5/                                                                                                    | 7.00 🕀                                                                                                    |
| 1                                                                                                    |                                                                                                    | recourse per dedecte                                                                                                    |                                                                                                    |                                                                                                    | 1,00                                                                                  | 1                                                                                     |                           | 17.62                                                                                                    | 7,00 🔍<br>7,00 🔍                                                                                                    |
|                                                                                                    |                                                                                                    |                                                                                                    |                                                                                                    |                                                                                                    | 1,00                                                                                  | Ā                                                                                     |                           | 17.62                                                                                                    | 7,00 🔍                                                                                                    |
|                                                                                                    |                                                                                                    |                                                                                                    |                                                                                                    |                                                                                                    | 1,00                                                                                  | <u>A</u>                                                                              |                           | 17.62                                                                                                    | 7,00 <b>K</b><br>7,00 <b>K</b>                                                                                            |
| NDICA                                                                                                 | TORI ELEMEN                                                                                                    | TARI DI ANOMALIA (doppio di                                                                                                    | k per aprire il dettaglio)                                                                                                    |                                                                                                    | 1,00                                                                                  | <b>▲</b>                                                                              |                           | 17.62                                                                                                    | 7,00 <b>R</b>                                                                                                    |
| NDICA                                                                                                 | TORI ELEMEN                                                                                                    | TARI DI ANOMALIA (doppio di<br>Tipologia                                                                                                    | k per aprire il dettaglio)                                                                                                    |                                                                                                    | 1,00                                                                                  | <u>▲</u>                                                                              | Punteggio                 | Ulteriori comp. per max punte                                                                                 | 7,00 &<br>7,00 &<br>7,00 &<br>9<br>9<br>9<br>9<br>9<br>0<br>0<br>0<br>0<br>0<br>0<br>0<br>0<br>0<br>0<br>0<br>0<br>0<br>0 |
| INDICA<br>N°                                                                                          | TORI ELEMEN<br>Codice<br>IIN01901                                                                                                    | TARI DI ANOMALIA (doppio di<br>Tipologia<br>Gestione dei beni strumenta                                                                                                    | k per aprire il dettaglio)<br>Indice<br>i Incidenza degli amm                                                                                                    | rtamenti                                                                                                   | 1,00                                                                                  | ▲<br>                                                                                 | Punteggio<br>1,00         | Ulteriori comp. per max punte                                                                                 | 900 R                                                                                                    |
| NDICA<br>N°<br>1<br>2                                                                                 | TORI ELEMEN<br>Codice<br>IIN01901<br>IIN05601                                                                                                    | TARI DI ANOMALIA (doppio di<br>Tipologia<br>Gestione dei beni strumenta<br>Gestione caratteristica                                                                                                    | k per aprire il dettaglio)<br>Indice<br>i Incidenza degli ammo<br>Analisi dell'apporto d                                                                                                    | rtamenti<br>lavoro delle figure no                                                                         | 1,00                                                                                  | Tato ai giorni                                                                        | Punteggio<br>1,00<br>1,46 | Ulteriori comp. per max punte                                                                                 | ggio €<br>€                                                                                                    |

Il programma aprirà una maschera nella quale viene riportato in alto a destra il valore dell'indice sintetico di affidabilità ottenuto in base al risultato dei vari indicatori che hanno portato al conteggio finale, presenti nella parte centrale della maschera stessa; per vedere il dettaglio degli stessi basterà effettuare doppio click dopo essersi posizionati nella riga relativa oppure cliccare sulla lentina posta in fondo alla riga di ciascuno. Nella maschera vengono altresì riportati gli ulteriori componenti per massimizzare il punteggio; il più alto di questi viene proposto nella maschera in alto a destra.

Riporta

il programma effettuerà il nuovo conteggio tenendo conto degli ulteriori Cliccando sul bottone componenti positivi per migliorare l'affidabilità in base all'importo riportato a fianco del bottone stesso (che potrà anche essere modificato manualmente dall'operatore) e visualizzerà la maschera con i conteggi aggiornati

| а                                                                         | no                                                                                                    | cchı                                                                                                    |                                                                                                    |                                                    | GIS                                    | Redo                                          | liti                                                                                             | Ver:<br>Dati                              | sione<br>a                       |                                   |                                              | 21.01.0 c<br>27/05/20 |
|---------------------------------------------------------------------------|----------------------------------------------------------------------------------------------------|----------------------------------------------------------------------------------------------------|----------------------------------------------------------------------------------------------------|----------------------------------------------------|----------------------------------------|-----------------------------------------------|--------------------------------------------------------------------------------------------------|-------------------------------------------|----------------------------------|-----------------------------------|----------------------------------------------|-----------------------|
| 1                                                                         |                                                                                                    |                                                                                                    |                                                                                                    |                                                    |                                        |                                               |                                                                                                  |                                           |                                  |                                   |                                              |                       |
| Indic                                                                     | ce Sintetico                                                                                                    | di Affidabilita'                                                                                                    | Prospet                                                                                                    | to Econo                                           | mico                                   | Probabilita' d                                | i assegnazione a                                                                                 | ai MoB                                    |                                  | IVA                               |                                              |                       |
|                                                                           |                                                                                                    |                                                                                                    | IN                                                                                                    | DICE                                               | SINTETIC                               | O DI AFFI                                     | DABILIT                                                                                          | ۹.                                        |                                  |                                   |                                              |                       |
| IISAA                                                                     | FF Indice                                                                                                    | Sintetico di Affidabilita':                                                                                                    | 3,02                                                                                                    |                                                    | Per massimizzare                       | e il punteggio degli in                       | dicatori, aggiungi i                                                                             | l valore                                  | 14.127,00                        | nel rigo F03                      | Riport                                       | a                     |
| tuo Isa<br>enefici                                                        | a, con punteg<br>premiali previ                                                                                                    | gio pari o superiore a 8, ti pe<br>sti dal provvedimento del 30                                                                                                    | rmette l'accesso a                                                                                                    | 1                                                  | Nel rigo F03 attu                      | ualmente è indicato il                        | valore                                                                                           |                                           | 3.500,00                         |                                   |                                              |                       |
|                                                                           |                                                                                                    |                                                                                                    | scale per r periodin                                                                                                    | d'imposta 2                                        | 2018 e 2019.                           |                                               |                                                                                                  |                                           |                                  |                                   |                                              |                       |
| Sele<br>Il calcol<br>NDICAT                                               | eziona il risu<br>lo e l'ISA verra<br>TORI ELEMEN                                                                                             | <b>ltato di questo calcolo co</b><br>anno chiusi e si ritornerà a GI<br>TARI DI AFFIDABILITA' (dop                                                                                                    | ome definitivo -<br>S)<br>pio dick per aprire                                                                                                    | d'imposta 2<br>OPZIONE<br>il dettaglic             | 2018 e 2019.<br>E NON UTILIZZAB<br>D)  | ILE                                           |                                                                                                  |                                           |                                  |                                   |                                              |                       |
| Sele<br>Il calcol<br>NDICAT                                               | ziona il risu<br>o e l'ISA verra<br>TORI ELEMEN                                                                                               | Itato di questo calcolo co<br>anno chiusi e si ritornerà a GI<br>TARI DI AFFIDABILITA' (dop<br>Indice                                                                                                    | ome definitivo -<br>S)<br>pio click per aprire                                                                                                    | d'imposta 2<br>OPZIONE<br>il dettaglic             | 2018 e 2019.<br>E NON UTILIZZAB<br>b)  | PILE                                          |                                                                                                  | Ulteriori ci                              | omponenti per m                  | nassimizzare pu                   | unteggio                                     |                       |
| Sele<br>Il calcol<br>NDICAT<br>Nº<br>1                                    | ziona il risu<br>lo e l'ISA verra<br>TORI ELEMEN<br>Codice<br>IIE00101                                                                        | Itato di questo calcolo co<br>anno chiusi e si ritornerà a GI<br>TARI DI AFFIDABILITA' (dop<br>Indice<br>Ricavi per addetto                                                                                                    | per per period<br>ome definitivo -<br>S)<br>pio dick per aprire                                                                                    | d'imposta 2<br>OPZIONE<br>il dettaglic             | 2018 e 2019.<br>E NON UTILIZZAB<br>b)  | DILE<br>Punteggio<br>9,77                     | <u></u>                                                                                          | Ulteriori ci                              | omponenti per m                  | nassimizzare pu                   | unteggio<br>205,00                           | R.                    |
| Sele<br>I calcol<br>NDICAT<br>N°<br>1<br>2                                | ziona il risu<br>o e l'ISA verra<br>TORI ELEMEN<br>Codice<br>IIE00101<br>IIE00201                                                             | Itato di questo calcolo co<br>anno chiusi e si ritornerà a GI<br>TARI DI AFFIDABILITA' (dop<br>Indice<br>Ricavi per addetto<br>Valore aggiunto per addet                                                                                                    | pio dick per aprire                                                                                                    | il dettaglic                                       | 2018 e 2019.<br>E NON UTILIZZAB<br>D)  | DILE<br>Punteggio<br>9,77<br>2,71             | <u> </u>                                                                                         | Ulteriori ci                              | omponenti per m                  | nassimizzare pu<br>14             | unteggio<br>205,00<br>4. 127,00              | ₩.<br>₩.              |
| Sele<br>Il calcol<br>NDICAT<br>N°<br>1<br>2<br>3                          | Torri Element<br>Codice<br>IIE00101<br>IIE00201<br>IIE00301                                                                                   | Itato di questo calcolo co<br>anno chiusi e si ritornerà a GI<br>TARI DI AFFIDABILITA' (dop<br>Indice<br>Ricavi per addetto<br>Valore aggiunto per addet<br>Reddito per addetto                                                                                         | to                                                                                                    | il dettaglic                                       | 2018 e 2019.<br>E NON UTILIZZAB        | ILE<br>Punteggio<br>9,77<br>2,71<br>2,20      | Δ<br>Δ<br>Δ                                                                                      | Ulteriori ci                              | omponenti per m                  | nassimizzare pu<br>14<br>14       | unteggio<br>205,00<br>4. 127,00<br>4. 127,00 | €<br>€<br>€           |
| Sele<br>Il calcol<br>NDICA<br>N°<br>1<br>2<br>3                           | ziona il risu<br>o e l'ISA verra<br>TORI ELEMEN<br>Codice<br>IIE00101<br>IIE00201<br>IIE00301                                                 | Itato di questo calcolo co<br>anno chiusi e si ritornerà a GI<br>TARI DI AFFIDABILITA' (dop<br>Indice<br>Ricavi per addetto<br>Valore aggiunto per addet<br>Reddito per addetto                                                                                         | to                                                                                                    | d'imposta 2<br>OPZIONE<br>il dettaglic             | 2018 e 2019.<br>E NON UTILIZZAB        | ILE<br>Punteggio<br>9,77<br>2,71<br>2,20      | Δ<br>Δ<br>Δ                                                                                      | Ulteriori c                               | omponenti per m                  | nassimizzare pu<br>14<br>14       | unteggio<br>205,00<br>4.127,00<br>4.127,00   |                       |
| Sele<br>Il calcol<br>INDICAT<br>N°<br>1<br>2<br>3                         | ziona il risu<br>o e l'ISA verra<br>TORI ELEMEN<br>Codice<br>IIE00101<br>IIE00201<br>IIE00301                                                 | Itato di questo calcolo co<br>anno chiusi e si ritornerà a GI<br>TARI DI AFFIDABILITA' (dop<br>Indice<br>Ricavi per addetto<br>Valore aggiunto per addet<br>Reddito per addetto                                                                                         | to                                                                                                    | d'imposta i<br>OPZIONE<br>il dettaglic             | 2018 e 2019.<br>E NON UTILIZZAB        | ILE<br>Punteggio<br>9,77<br>2,71<br>2,20      | ▲<br>▲<br>▲                                                                                      | Ulteriori c                               | omponenti per m                  | nassimizzare pu<br>14<br>14       | unteggio<br>205,00<br>4.127,00<br>4.127,00   | €<br>€<br>€           |
| Sele<br>II calcol<br>INDICAT<br>1<br>2<br>3                               | ziona il risu<br>o e l'ISA verra<br>TORI ELEMEN<br>Codice<br>IIE00101<br>IIE00201<br>IIE00301                                                 | Itato di questo calcolo co<br>anno chiusi e si ritornerà a GI<br>TARI DI AFFIDABILITA' (dop<br>Indice<br>Ricavi per addetto<br>Valore aggiunto per addetto<br>Reddito per addetto                                                                                       | dick per aprire il de                                                                                                    | d'imposta i<br>OPZIONE<br>il dettaglic             | 2018 e 2019.<br>E NON UTILIZZAB        | ILE Punteggio 9,77 2,71 2,20                  | Δ<br>Δ<br>Δ                                                                                      | Ulteriori c                               | omponenti per m                  | 1assimizzare pu<br>14<br>14       | unteggio<br>205,00<br>4. 127,00<br>4. 127,00 | €<br>€<br>€           |
| Sele<br>I calcol<br>NDICAT<br>1<br>2<br>3<br>NDICAT                       | ziona il risu<br>o e l'ISA verra<br>TORI ELEMEN<br>[Codice<br>IIE00101<br>IIE00201<br>IIE00301<br>[IE00301                                    | Itato di questo calcolo co<br>anno chiusi e si ritornerà a GI<br>TARI DI AFFIDABILITA' (dop<br>Indice<br>Ricavi per addetto<br>Valore aggiunto per addetto<br>Reddito per addetto                                                                                       | to per aprire il de                                                                                                    | timposta i<br>OPZIONE<br>il dettaglio              | 2018 e 2019.<br>E NON UTILIZZAB        | ILE Punteggio 9,77 2,71 2,20                  | ▲<br>▲<br>▲                                                                                      | Ulteriori d                               | omponenti per m                  | nassimizzare pu<br>14<br>14       | unteggio<br>205,00<br>4. 127,00<br>4. 127,00 |                       |
| Sele<br>Clacol<br>NDICAT<br>N°<br>1<br>2<br>3<br>3<br>NDICAT<br>N°<br>1   | ziona il risu<br>o e l'ISA verra<br>TORI ELEMEN<br>[Codice<br>IIE00101<br>IIE00201<br>IIE00301<br>[Codice<br>IIN01901]                        | Itato di questo calcolo co<br>anno chiusi e si ritornerà a G<br>TARI DI AFFIDABILITA' (dop<br>Indice<br>Ricavi per addetto<br>Valore aggiunto per addet<br>Reddito per addetto<br>TARI DI ANOMALIA (doppio di<br>Tipologia<br>Gestione dei beni strumen                 | dick per aprire il de<br>lick per aprire il de<br>lick per aprire il de<br>Indice tali Indice                                                      | timposta i<br>OPZIONE<br>il dettaglic<br>ettaglio) | zo 18 e 2019.<br>E NON UTILIZZAB<br>b) | 3ILE<br>Punteggio<br>9,77<br>2,71<br>2,20<br> |                                                                                                  | Ulteriori ci<br>Punteggio<br>1,00         | omponenti per m                  | nassimizzare pu<br>14<br>14<br>14 | unteggio<br>205,00<br>4. 127,00<br>4. 127,00 |                       |
| Sele<br>II calcol<br>NDICAT<br>1<br>2<br>3<br>VDICAT<br>N°<br>1<br>2<br>3 | ziona il risu<br>o e l'ISA verra<br>TORI ELEMEN<br>Codice<br>IIE00101<br>IIE00201<br>IIE00301<br>ORI ELEMEN<br>Codice<br>IIN01901<br>IIN05601 | Itato di questo calcolo co<br>anno chiusi e si ritornerà a GI<br>TARI DI AFFIDABILITA' (dop<br>Indice<br>Ricavi per addetto<br>Valore aggiunto per addet<br>Reddito per addetto<br>ItaRI DI ANOMALIA (doppio di<br>Gestione dei beni strumen<br>Gestione caratteristica | dick per aprire il de<br>lick per aprire il de<br>lick per aprire il de<br>lick per aprire il de<br>lick per aprire il de<br>lick per aprire il de | titaglio)                                          | tamenti<br>lavoro delle figure r       | ILE Punteggio 9,77 2,71 2,20                  | A<br>A<br>A<br>T<br>A<br>A<br>A<br>A<br>A<br>A<br>A<br>A<br>A<br>A<br>A<br>A<br>A<br>A<br>A<br>A | Ulteriori ci<br>Punteggio<br>1,00<br>1,46 | omponenti per m<br>Ulteriori con | nassimizzare pu<br>14<br>14<br>14 | unteggio<br>205,00<br>4. 127,00<br>4. 127,00 |                       |

Gli ulteriori componenti positivi potranno essere modificati più volte dall'operatore; cliccando sul bottone riporta il programma sommerà algebricamente in base al segno le successive modifiche all'importo precedentemente indicato e riportato nell'apposito campo ottenendo sempre il ricalcolo dell'indice.

La possibilità di rendere definitivo il conteggio degli ISA inserendo il check nell'apposita casella posta in alto a sinistra nella maschera verrà rilasciato con i prossimi aggiornamenti.

### IMPLEMENTAZIONI

• L'art. 1 comma 48 della Legge di Bilancio 2021 (L. 178/2020) ha previsto <u>la riduzione alla metà</u> <u>dell'IMU per i pensionati residenti all'estero;</u> in particolare viene previsto che "48. A partire dall'anno 2021 per una sola unita' immobiliare a uso abitativo, non locata o data in comodato d'uso, posseduta in Italia a titolo di proprieta' o usufrutto da soggetti non residenti nel territorio dello Stato che siano titolari di pensione maturata in regime di convenzione internazionale con l'Italia, residenti in uno Stato di assicurazione diverso dall'Italia, l'imposta municipale propria di cui all'articolo 1, commi da 739 a 783, della <u>legge 27 dicembre 2019, n. 160</u>, e' applicata nella misura della meta'....."

In applicazione di quanto sopra è stata inserita all'interno della gestione IMU PF nella situazione del fabbricato una casella che, se barrata, effettua la riduzione alla metà dell'IMU dovuta dai pensionati non residenti

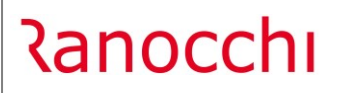

GIS Redditi

Versione Data

| Data inizio 😰 Utilizzo 02 in Teni                        | to a disposizione             |                  |                                 | Nuda proprieta' 🔽 <      |
|----------------------------------------------------------|-------------------------------|------------------|---------------------------------|--------------------------|
| Data fine 👘 % possesso 100,00                            | Note                          |                  |                                 |                          |
| IRPEF                                                    | IMU                           |                  |                                 |                          |
| Soggetto IRPEF 🔽 < Gg possesso                           | Soggetto IMU                  | < ▼              | % possesso                      | 100,00                   |
| Casi particolari                                         | Abitazione principale         |                  | Pensionato residente all'estero | □ <                      |
| Casi particolari IMU                                     | Agevolazione comodato parenti | _ <              | Escl. agev. canone concordato   | <                        |
| Rendita 0,0                                              | MU non dovuta COVID-19        | Nessuna Selezior | 10                              | -                        |
| Canone 🗌 < 🌒 0,0                                         |                               | 1                | Acconto 2021                    | Anno 2021                |
| Canone spettante 0,0                                     | 0 Mesi possesso               | 12               | 6 1,14                          | 6 1,14                   |
| Stato emergenza 🗌 < Ritenuta loc.brevi 0,0               | Base imponibile               |                  | 681.103,92                      | 681.103,92               |
| Imp.tassaz. ordinaria Imp. cedolare 21% Imp.cedolare 10% | n Imposta Iorda               |                  | 3.882,29                        | 7.764,58                 |
| Na las A D CIBIU Na las Na lasti Na las A D NO BIU       | Detrazione                    |                  | 0,00                            | 0,00                     |
| 0,00 0,00 0,00                                           | 0 Imposta netta               |                  | 3.882,29                        | 7.764,58                 |
| <u>C</u> ontratti                                        | Detrazione <u>f</u> igli      |                  | <u>A</u> liquote IMU            | Imposta di <u>s</u> copo |

In sede di conversione del "Decreto Sostegni" (DL 41/2021) è stata prevista l'esenzione dal versamento della prima rata IMU 2021 relativa agli immobili posseduti dai soggetti beneficiari del contributo a fondo perduto; in particolare l'art 6-sexies del decreto di cui sopra riporta "1. In considerazione del perdurare degli effetti connessi all'emergenza sanitaria da COVID-19, per l'anno 2021 non e' dovuta la prima rata dell'imposta municipale propria (IMU) di cui all'articolo 1, commi da 738 a 783, della legge 27 dicembre 2019, n. 160, relativa agli immobili posseduti dai soggetti passivi per i quali ricorrono le condizioni di cui all'articolo 1, commi da 1 a 4, del presente decreto.
 2. L'esenzione di cui al comma 1 si applica solo agli immobili nei quali i soggetti passivi esercitano le attivita' di cui siano anche gestori."

Per effetto di quanto sopra all'interno della situazione del fabbricato in corrispondenza dell'IMU non dovuta Covid 19 è stata inserita la nuova scelta 7 – Soggetti beneficiari contributo fondo perduto

| <u>1</u> - Fabbric    | ati <u>2</u> - Situazioni                |           | Situ                          | iazione IMI        | J         | <u>C</u> atas             | to                  | <u>G</u> estione TASI                       |           |                         |                          |                   |                           |
|-----------------------|------------------------------------------|-----------|-------------------------------|--------------------|-----------|---------------------------|---------------------|---------------------------------------------|-----------|-------------------------|--------------------------|-------------------|---------------------------|
| Fabbric               | ato<br>ecedente                          | Successiv | <b>2374</b>                   | RICCIONE           |           |                           |                     |                                             |           |                         |                          | H274 H21          | 74                        |
| Sea                   | zione                                    |           |                               | Partic<br>/        | ella      |                           | Subalterno          | Numero                                      | [         | Data                    | Categ.<br>D07            | Rendita catastale | 1.776,00                  |
| *                     | Inizio                                   | Fine      | % Poss.                       | IRPEF              | IMU       | GG poss.                  | Utilizzo            |                                             |           | Note                    |                          |                   | ^                         |
| 1                     |                                          |           | 100,00                        |                    |           | 365                       | 2                   |                                             |           |                         |                          |                   |                           |
|                       |                                          |           |                               |                    |           |                           |                     |                                             |           |                         |                          |                   |                           |
|                       |                                          |           |                               |                    |           |                           |                     |                                             |           |                         |                          |                   | ~                         |
| Data ini:<br>Data fin | zio nn [<br>e nn [                       |           | Ut %                          | ilizzo<br>possesso | 02        | 2 m Tenu<br>100,00        | to a dispo:<br>Note | sizione                                     |           |                         |                          | Nuda proprieta'   | □ <                       |
| Soggetto              | IRPEF                                    | ▼ <       |                               | Gg posse           | SSO       | 365                       | IM<br>s             | IU<br>Goggetto IMU                          | <b>v</b>  | <                       | % possesso               | 100,00            |                           |
| Casi parti            | colari MU                                |           |                               |                    |           |                           | A .                 | voitazione principale                       |           | Pensior                 | ato residente all'estero | • •               |                           |
| Rendita               |                                          |           |                               |                    |           | 2.486,40                  |                     | IU non dovuta COVID-19                      | 7 - Sogge | etti beneficiari contri | buto fondo perduto       |                   | <b>▼</b>                  |
| Canone s<br>Stato eme | pettante<br>ergenza<br>tassaz. ordinaria | Riten     | uta loc.brevi<br>cedolare 21% |                    | Imp.cedol | 0,00<br>0,00<br>are 10%   | N<br>B              | lesi possesso<br>lase imponibile            | 12        |                         | 1,14<br>121.212,00       | Anno 2021         | <b>1,14</b><br>121.212,00 |
| No                    | 0,00<br>Imp A.P. SI IMU<br>0,00          | No Im     | p Non locati<br><b>2.4</b> 8  | 0,00<br>86,40      | No Imp A. | 0,00<br>P. NO IMU<br>0,00 | D<br>In             | nposta lorda<br>Netrazione<br>Inposta netta |           |                         | 0,00                     |                   | 0,00                      |
|                       |                                          |           |                               |                    |           | <u>C</u> ontratti         |                     | Detrazione <u>f</u> igli                    |           |                         | <u>A</u> liquote IMU     | Imposta           | di <u>s</u> copo          |

Se si inserisce tale scelta poichè l'esenzione riguarda la prima rata dell'IMU 2021, il programma conteggerà e riporterà il valore della prima rata in gestione IMU nel riepilogo Comuni nell'apposita riga a suo tempo creata denominata IMU-B, conguagliandola nel saldo riportato nella riga del Comune relativo.

Ranocchi

GIS Redditi

La nuova causa di esclusione dall'applicazione degli ISA codice 15 va indicata in caso di "diminuzione dei ricavi di cui all'articolo 85, comma 1, esclusi quelli di cui alle lettere c), d) ed e), ovvero dei compensi di cui all'articolo 54, comma 1, del testo unico delle imposte sui redditi, di cui al decreto del Presidente della Repubblica 22 dicembre 1986, n. 917, di almeno il 33 per cento nel periodo d'imposta 2020 rispetto al periodo d'imposta precedente (in tale caso deve, comunque, essere compilato il Modello ISA)"

Per agevolare gli operatori il programma effettua un confronto dei ricavi dell'esercizio attuale rispetto a quelli dell'esercizio precedente e, in caso di diminuzione del 33%, entrando nella dichiarazione nel quadro d'impresa e/o di lavoro autonomo aprirà la seguente schermata

| Schermo Stampe Funzioni Help            |                                  |
|-----------------------------------------|----------------------------------|
| 📙 🧲                                     |                                  |
|                                         |                                  |
| Ricavi esercizio precedente             | Ricavi esercizio attuale         |
| 65000                                   | 31.870                           |
| Ricavi                                  | esercizio prec.diminuiti del 33% |
|                                         | 43.550                           |
| Diminuzione dei ricavi dell'esercizio a | ttuale di almeno il 33%          |
| Vuoi riportare la causa di esclusione   | degli ISA numero 15?             |
| <u><u>S</u>I</u>                        | NO                               |

In tale schermata vengono riepilogati, leggendoli dalla procedura Contabilità, i ricavi dell'esercizio attuale e quelli dell'esercizio precedente; in caso di diminuzione dei primi del 33% rispetto ai secondi viene posta la domanda se si vuole impostare la causa di esclusione 15 per gli ISA.

Rispondendo "Sì" il programma indicherà nell'apposito campo tale causa di esclusione scrivendola nel quadro d'impresa e/o di lavoro autonomo relativo.

Il valore dei ricavi potrà essere consultato anche successivamente cliccando nell'apposito bottone presente nei quadri d'impresa e/o di lavoro autonomo

|            | Codice attivita' 133000 m FINISSAGGIO DEI TESSILI                                                                                       | BD07U      |
|------------|----------------------------------------------------------------------------------------------------|------------|
| RF1        | Codice Ateco 1993 T1300 M FINISSAGGIO DEI TESSILI                                                                                       |            |
|            | ISA: cause di esclusione                                                                                                    |            |
| RF2<br>RF3 | Componenti positivi annotati nelle scritture contabili (ISA) Opzioni IAS C Rimanenze C Opere, forniture e servizi di durata ultrannuale | 31.870     |
| RF4        | A) UTILE risultante dal conto economico                                                                                                 | 31.823     |
| RF5        | B) PERDITA risultante dal conto economico                                                                                               |            |
|            | C) COMPONENTI POSITIVI EXTRACONTABILI Prospetto riallineamento civili e fiscali                                                         |            |
| RF6        | Ammortamenti Altre rettifiche Accantonamenti                                                                                            |            |
|            | Variazioni in aumento                                                                                                    |            |
| RF7        | Quote costanti delle plusvalenze patrimoniali e delle sopravvenienze attive !a (1) 2.000 !a                                             | (2) 2.000  |
| RF8        | Quote costanti dei contributi o liberalita' costituenti soprawenienze attive imputabili all'esercizio (art.88, comma 3, lett. b)        | <u> 0</u>  |
| RF9        | Reddito determinato con criteri non analitici                                                                                           |            |
| RF10       | Redditi di immobili non costituenti beni<br>strumentali ne' beni alla cui produzione o                                                  | 57 (1) 757 |
| RF11       | Spese ed altri componenti negativi relativi agli immobili di cui al rigo RF10                                                           |            |
| RF12       | Ricavi non annotati                                                                                                    |            |

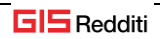

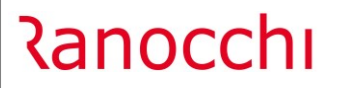

### CORREZIONI

In alcuni csasi in seguito al recupero dati da anno precedente il programma non aggiornava correttamente all'interno del quadro RW per l'IVAFE i campi dell'eccedenza dichiarazione precedente, dell'eccedenza compensata nel modello F24 e dell'acconto versato.

A tal proposito la procedura di installazione esegue la verifica della presenza della casistica sopra descritta e, in caso di rilevazione, mette in sospeso il quadro RW; sarà cura dell'operatore rientrare nel quadro RW, bottone IVAFE e salvare i dati contenuti nella griglia.

In alcuni casi la stampa IMU dettagliata se effettuata in maniera massiva per più contribuenti non riportava correttamentei i totali.